# Sauvegarder son système complet (une partition complète).

Nous allons apprendre à sauvegarder une partition complète à l'aide d'un logiciel libre «Partimage» sous Linux. Pas besoin d'installer Linux, un live CD suffit! Procurez vous un live CD (Ubuntu par exmple) et lancez-le.

### Installation de Partimage

Nous allons installer le logiciel. Pour cela ouvrez un **terminal :** Applications/Accessoires/Terminal.

Une fenêtre un peu austère aparait : tapez-y sudo gedit /etc/apt/sources.list et validez par entrée

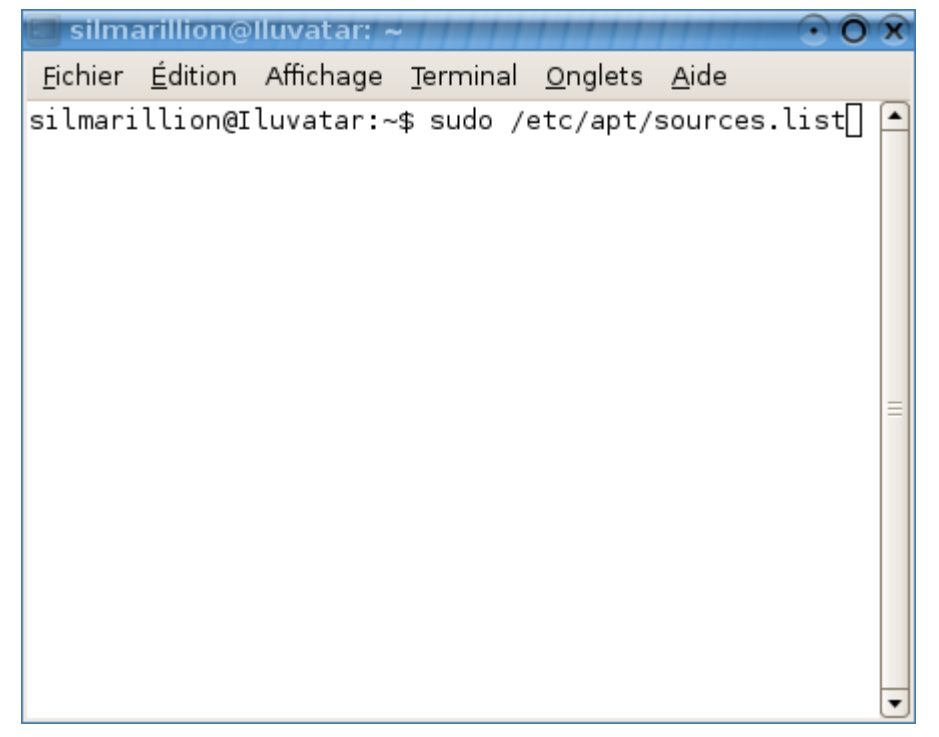

Un fichier s'ouvre dans un éditeur de texte. Enlevez le **#** devant les deux lignes commençant par **# deb**, puis enregistrez et quittez.

Dans le terminal tapez ensuite **sudo apt-get update :** du texte défile puis tapez **apt-get install partimage** 

voilà, partimage est installé !

## **Préliminaires**

Pour sauvegarder une partition, il faut d'abord savoir laquelle on veut sauvegarder. Les systèmes Linux nomment les disques durs

- hd (pour les disques IDE)
- sd (pour les SATA)

Le premier disque dur est désigné par la lettre a, le deuxième par la lettre b etc... :

- hda est mon premier disque dur
- hdb mon deuxième

La première partition primaire est désignée par la lettre 1, la deuxième par la lettre 2 etc... Un disque peut contenir 4 partitions primaires.

- hda1 est la première partition de mon premier disque
- hda2 est la deuxième partition de mon premier disque
- hdb1 est la première partition de mon deuxième disque etc...

Si vous avez des partitions étendues, la numérotation commence à 5, et chaque partition logique contenue dans cette partition étendue est numérotée ainsi :

- hda5 correspond a la partition étendue de mon premier disque
- hda6 est la première partition logique de cette partition étendue etc...

Pour connaître la numérotation de vos partitions, tapez **sudo fdisk -l** dans le terminal, cela liste les disques et les partitions. Chez moi voici ce qui s'affiche :

Disk /dev/sda: 160.0 GB, 160041885696 bytes 255 heads, 63 sectors/track, 19457 cylinders Units = cylinders of 16065 \* 512 = 8225280 bytes

| Device    | Boot | Start | End   | Blocks     | Ιd | System    |
|-----------|------|-------|-------|------------|----|-----------|
| /dev/sdal | *    | 1     | 3824  | 30716248+  | 7  | HPFS/NTFS |
| /dev/sda2 |      | 3825  | 19457 | 125572072+ | b  | W95 FAT32 |

Disk /dev/sdb: 250.0 GB, 250059350016 bytes 255 heads, 63 sectors/track, 30401 cylinders Units = cylinders of 16065 \* 512 = 8225280 bytes

| Device B  | Boot Start | End   | Blocks    | Ιd | System               |
|-----------|------------|-------|-----------|----|----------------------|
| /dev/sdb1 | 1          | 1228  | 9863878+  | 83 | Linux                |
| /dev/sdb2 | 1229       | 1471  | 1951897+  | 82 | Linux swap / Solaris |
| /dev/sdb3 | 1472       | 30401 | 232380225 | 83 | Linux                |

Disk /dev/sdc: 163.9 GB, 163928604672 bytes 255 heads, 63 sectors/track, 19929 cylinders Units = cylinders of 16065 \* 512 = 8225280 bytes

| Device Boot | Start | End   | Blocks    | Id | System    |
|-------------|-------|-------|-----------|----|-----------|
| /dev/sdcl   | 1     | 19929 | 160079661 | b  | W95 FAT32 |
| - · ·       |       | -     |           |    |           |

J'ai ici trois disques dur SATA :

- /dev/sda: 160GB sur lequel je trouve 2 partitions :
  - /dev/sda1 formatée en NTFS --> Le NTFS est le format conventionnel pour une installation de Windows XP! C'est donc cette partition qui nous intéresse
  - /dev/sda2 ne nous intéresse pas : chez moi elle est en FAT32 et contient mes données.
- /dev/sdb contient mes partitions Linux.
- /dev/sdc1 est l'unique partition de mon disque dur externe sur lequel je vais faire ma sauvegarde! remarquez qu'il doit obligatoirement etre en FAT32.

## Vous devez donc sauvegarder dans ce cas /dev/sda1 sur /dev/sdc1

## Lancement de partimage :

Lancez le logiciel via le terminal : **sudo partimage** Voici ce qui s'affiche :

|                                                                                                    | 0.0.4                                  |                                                                                   |
|----------------------------------------------------------------------------------------------------|----------------------------------------|-----------------------------------------------------------------------------------|
| * Partition à sauvergarder/restaurer                                                                                                    |                                        |                                                                                   |
| sdal                                                                                                    | ntfs                                   | 29,29 GiB 🕇                                                                       |
| sda2<br>sdb1<br>sdb2<br>sdb3                                                                                                    | fat32<br>ext3fs<br>swap (v1)<br>ext3fs | 119,75 GiB<br>9,41 GiB<br>1,86 GiB<br>221,62 GiB                                  |
| * Fichier image à créer/utiliser                                                                                                    |                                        |                                                                                   |
|                                                                                                    |                                        |                                                                                   |
| Tâche à réaliser:<br>(*) Faire une image de la partition                                                                                    |                                        | <suivant (f5)=""></suivant>                                                       |
| Tâche à réaliser:<br>(*) Faire une image de la partition<br>( ) Restaurer la partition à partir d<br>( ) Restaurer un MBR à partir d'une in | une image<br>mage                      | <suivant (f5)=""><br/><a propos=""></a></suivant>                                 |
| Tâche à réaliser:<br>(*) Faire une image de la partition<br>( ) Restaurer la partition à partir d<br>( ) Restaurer un MBR à partir d'une in | une image<br>nage                      | <suivant (f5)=""><br/><a propos=""><br/><quitter (f6)=""></quitter></a></suivant> |

Pour la **partition à sauvegarder** selectionner à l'aide des flèches celle qui vous intéresse (ici sda1)

Puis avec la touche **Tab** déplacez-vous dans la section **Fichier image à créer/utiliser.** C'est là que vous remplissez la destination de votre sauvegarde : pour un disque dur externe c'est souvent **/media/usbdisk/**. Si vous avez donné un ptit nom à votre cher disque dur remplacez **usbdsik** par ce qui correspond.

| Partition Ima                       | ige 0.6.4   |                             |
|-------------------------------------|-------------|-----------------------------|
| * Partition à sauvergarder/restaure | r           |                             |
| sdal                                | ntfs        | 29,29 GiB 🕇                 |
| sda2                                | fat32       | 119,75 GiB                  |
| sdbl                                | ext3fs      | 9,41 GiB                    |
| sdb2                                | swap (vl)   | 1,86 GiB                    |
| sdb3                                | ext3fs      | 221,62 GiB                  |
| sdcl                                | fat32       | 152,66 GiB                  |
|                                     |             | 1                           |
|                                     |             |                             |
| * Fichier image à créer/utiliser    |             |                             |
| media/usbdisk                       |             |                             |
|                                     |             |                             |
| lache a realiser:                   |             | <suivant (h5)=""></suivant> |
| (*) Faire une image de la partition |             |                             |
| ( ) Restaurer ta partition a partir | d'une image | <a propos=""></a>           |
| () Restaurer un MBR a partir d'une  | Image       | $-0.01 \pm \pm 0.01$        |
| [] Copposion au convour             |             | <quitter (fo)=""></quitter> |
| TD/pom du serveur                   |             | Pont: 4025                  |
| TP/nom du serveur:                  |             | PULL, 4025                  |
| [V] Crypton los doppóss du ráco     |             |                             |

Si vous vous trompez dans le nom, vous aurez à la fin un message de ce genre. (j'avais remplacé usbdisk par un nom quelconque : «corentin» ^^)

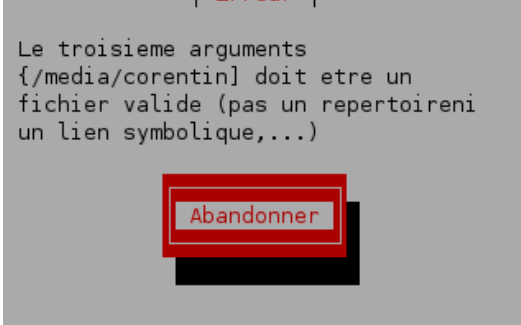

Si vous ne savez pas quel nom mettre cherchez dans le **poste de travail/système de** fichiers/media/usbdisk

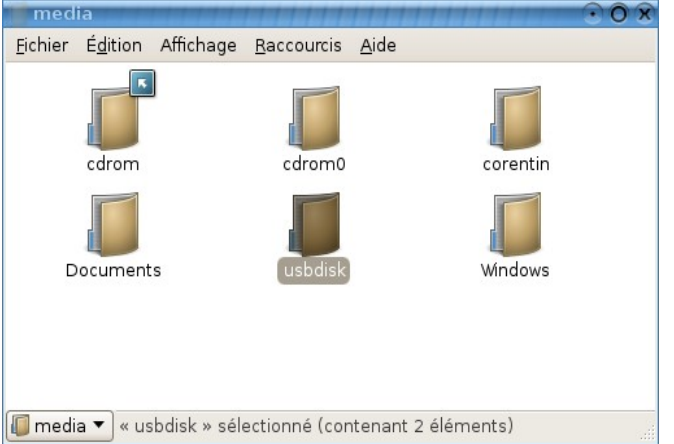

### Une fois que tout cela est rempli, faites F5 pour passer a létape suivante. Si vous obtenez : La partition /dev/sda1 est montée. Partimage ne peut pas travailler

Ouvrez un nouvel onglet dans le terminal (**ctrl + shift + T**) et tapez : **sudo umount /dev/sda1** (remplacez sda1 par votre repertoire de destination) Et validez : c'est bon!

| I A | com | pression  |
|-----|-----|-----------|
|     |     | 010001011 |
|     |     |           |

| Sauvegarder la pa                                                                                                    | rtition (fichier image)                         |
|----------------------------------------------------------------------------------------------------|-------------------------------------------------|
| Niveau de compression<br>( ) Aucun (tres rapide + fichier tr<br>(*) Gzip (.gz: medium speed + small<br>( ) Bzip2 (.bz2: very slow + very s | rès gros)<br>. image file)<br>small image file) |
| Options                                                                                                    | Si effectué avec succès:                        |
| [X] Vérifier la partition avant sau                                                                                                    | ivegarde(*) Attendr <mark>e</mark>              |
| [X] Entrez une description                                                                                                    | () Arrêter                                      |
| [ ] Ecraser sans confirmation                                                                                                    | () Redémarrer                                   |
| Mode de segmentation des images                                                                                                    | () Last                                         |
| (*) Segmentation automatique (si di                                                                                                    | sque plein)                                     |
| ( ) Dans des fichiers de:                                                                                                    |                                                 |
| [ ] Attendre apres chaque changemer                                                                                                    | it <mark>de volume</mark>                       |
|                                                                                                    |                                                 |
|                                                                                                    |                                                 |
| < <u>Continuer (F5)&gt;</u> <quit< td=""><th>ter (F6)&gt; <menu (f7)="" principal=""></menu></th></quit<>                                  | ter (F6)> <menu (f7)="" principal=""></menu>    |

L'option la plus conseillée est Gzip : le temps de sauvegarde est correct. Si vous avez cependant trop de données, ou que l'espace est restreind, choisissez Bzip2. Les flèches servent a se déplacer, et la barre d'espace permet de selectionner l'option voulue.

| Laissez les opt | ions telles | quelles | sont | puis 🗤 | /alide | z pa | ir <b>F5</b> |
|-----------------|-------------|---------|------|--------|--------|------|--------------|
| -               |             |         | Desc | cripti | ion de | la   | partition    |

| Entrez une description de la partition sauvegardée |
|----------------------------------------------------|
| sauveagarde                                        |
|                                                    |
|                                                    |
|                                                    |
| Ok                                                 |

Un message vous avertit que le NTFS est encore expérimentale, validez puis la sauvegarde se

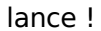

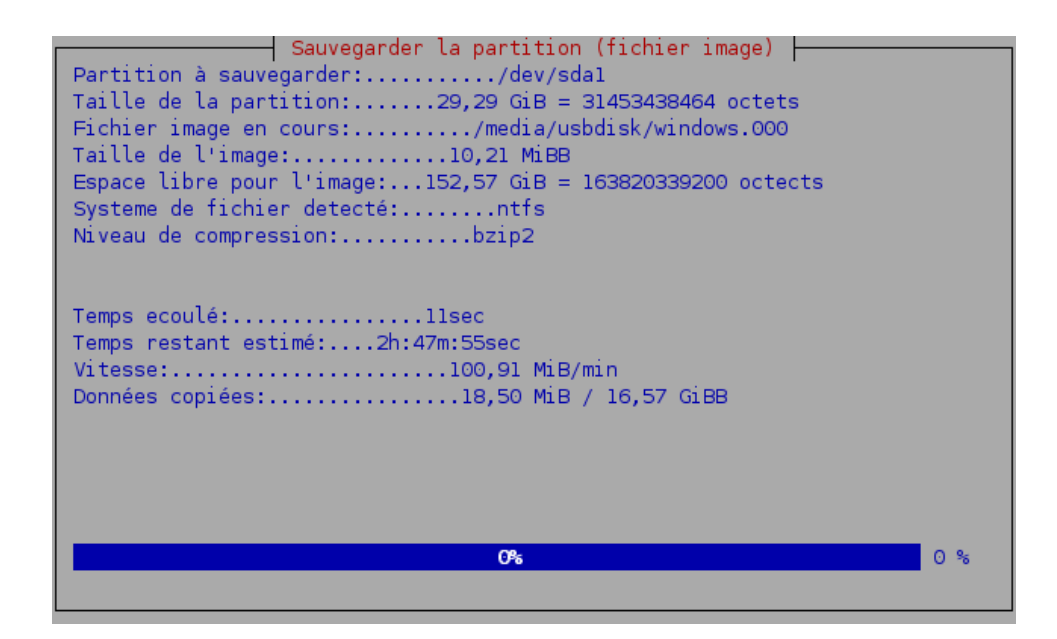

A la fin vous n'aurez plus qu'à valider par la touche entrée et vérifier que vous avez bien sauvegardé votre partition sur le disque (ou autre support). Il se nomme votre\_nom.000

## La restauration

Pour restaurer votre système relancez partimage en effectuant toutes les étapes de l'installation. Puis au lieu de **faire une image de la partition** au démarrage du logiciel, sélectionnez **restaurer la partition à partir d'une image** Dans le champs **image a créer/utiliser**, tapez le chemin de votre sauvegarde :

Dans le champs **image a créer/utiliser,** tapez le chemin de votre sauvegarde : **/media/usbdisk/sauvegarde.000**. Faites **F5** 

#### Suivez ensuite les instructions du logiciels !

#### Remarques:

Vous devriez sauvegardez vos données sensibles au préalable, on n'est jamais à l'abris d'un erreur de manipulation.

En cas de problème, vous trouverez d'autres tutoriaux sur le net.